# MYSF Guideline – Non-S.F. Credit Account Customers

#### 1. Login MYSF

| User Login                            |                          | Home > User Login |
|---------------------------------------|--------------------------|-------------------|
| General Users                         | Credit Account Customers |                   |
| $\rightarrow$ Please enter your accou | nt info to login MYSF.   |                   |
| Login name:                           | Username/Mobile/Email    |                   |
| Login password:                       | Forgot Password?         |                   |
| Verification code:                    | -VSUA Refresh            |                   |
|                                       | Login Register           |                   |

## 1.1 Click here to login

1.2 Non-credit account customers please login as "General Users"

1.3 Enter login name, customers can enter username/ mobile number/ email address

#### Remarks:

• If you forgot your password, please click "Forgot Password?". Please enter your username, you can reset your password with mobile or email verification

•To change password, please refer to Part 4.3 of this guideline

## 2. Self-Order Placement

# 2.1 Online Ordering

| Country/Region: Hong Kong   Shipper's Information                                                                  |                 |
|----------------------------------------------------------------------------------------------------|-----------------|
| Shipper's Information                                                                                              |                 |
|                                                                                                    |                 |
| Name: 陳大文 * Company Name:                                                                                          | Address Book    |
| Mobile No.: 98765432 Phone No.:                                                                                    |                 |
| Address: Hong Kong III 新界 III 沙田 III 沙田大道12號101 *                                                                  |                 |
| Shipment Shipment Value: HKD • *                                                                                   |                 |
| Weight: KG * (Remark: This estimated weight is for reference only. The actual weight will be subject to the pickup | from courier. ) |
| Remark(s): Please fill in remark(s) Within 100 characters only.                                                    |                 |
|                                                                                                    |                 |

Select "Order" and click "Online Ordering". Customers can fill in the shipment information and click "Submit" to place order (See green box)

| Juer                                    |                                                                                                    | Home > Order > Online Ordering + Print Out                                                                                     |
|-----------------------------------------|----------------------------------------------------------------------------------------------------|----------------------------------------------------------------------------------------------------|
| Online O                                | rdering + Print Out Waybill                                                                                                    |                                                                                                    |
| Country/Region: Ho<br>Shipper's Informa | ng Kong                                                                                                    | and I prefer <u>t I Self drop-off (If</u> you select "self-drop off", there will be no<br>vaybill and provide to our courier.) |
| Credit Account                          | Individual Customers What is a personal piece?                                                                                                    | Business Customers What is a business member?                                                                                  |
| No.:                                    | 8526663027                                                                                                    | ID:                                                                                                    |
|                                         | □ (福士文) *                                                                                                    | Company                                                                                                    |
| Name:                                   | Please provide the full name of shipper's name                                                                                                    | Name:                                                                                                    |
| Name:<br>Mobile No.:                    | Please provide the full name of shipper's name Hong Kor 98765432 Please provide a telephone no. or mobile no.                                                                       | Name:<br>Phone No.:                                                                                                    |
| Name:<br>Mobile No.:<br>Address:        | Please provide the full name of shipper's name<br>Hong Kor • 98765432 *<br>Please provide a telephone no. or mobile no.<br>香港   新界   〕 沙田                                           | Name:<br>Phone No.:                                                                                                    |
| Name:<br>Mobile No.:<br>Address:        | Please provide the full name of shipper's name<br>Hong Kor • 98765432 *<br>Please provide a telephone no. or mobile no.<br>香港   新界   》沙田<br>Remote Area <u>What is Remote Area?</u> | Name:<br>Phone No.:                                                                                                    |

# 2.2 Online Ordering & Print Out Waybill

| Credit Account |               |                      |               |      |                         |                        |                  |                          | Address       |
|----------------|---------------|----------------------|---------------|------|-------------------------|------------------------|------------------|--------------------------|---------------|
| No.:           | 畔醫扔           | *                    |               |      | Compa                   | any                    |                  |                          |               |
| - Control      | Please provid | le the full name     | of receiver's | name | Name                    | e:                     |                  |                          |               |
| Mobile No.:    | Hong Kor 🔹    | 98789876             | *             |      | Phone No.               |                        | ]-[              |                          |               |
|                | Please provid | le a telephone n     | o. or mobile  | no.  |                         | Fo                     | rmat: District o | ode-Tel noExt no.        |               |
| Address:       | Hong Kong     | 1 香港島                | <b>T</b>      | 堅尼地城 |                         | no.12                  |                  |                          | *             |
|                | Remote Area   | a <u>What is Rem</u> | iote Area?    |      | Non-indus<br>commercial | strial / co<br>address | ommercial add    | iress <u>What is Non</u> | -industrial / |

| Weight: 1<br>No. of 4                                                      | KG *                                                | 11<br>(Remark: T                                   | 4                                | 3                            | piece           | 12                          | HKD                        | •            |                        |
|----------------------------------------------------------------------------|-----------------------------------------------------|----------------------------------------------------|----------------------------------|------------------------------|-----------------|-----------------------------|----------------------------|--------------|------------------------|
| Weight: 1<br>courier                                                       | KG *                                                | (Remark: T                                         |                                  |                              |                 |                             |                            |              |                        |
| Payment<br>Method:<br>Shipment<br>Type:                                    | pcs *                                               | ugh credit 💌                                       | his estimate<br>Ac<br>Num        | ed weight is f<br>ccount 852 | 6663027 *       | ily. The actual v<br>Area C | veight will be<br>ode: 852 | subjec<br>GC | t to the pickup from   |
| Remarks for<br>Customer:<br>Type of<br>Invoice:<br>Prep<br>Remin<br>please | are Own Invoid<br>der: If you cho<br>provide the re | ce IFill in li<br>ose "Prepare (<br>quired informa | nvoice<br>Dwn Invoice"<br>ation. | , please prov                | ide your own ir | nvoice to our co            | urier when p               | ickup. I     | For "Fill in Invoice", |

2.2.1 Select "Order" and click "Online Ordering + Print Out Waybill"

# 2.2.2 Select the Country/Region of the destination

**2.2.3** Enter the shipper's and receiver's information, shipment content and other information (marked with\*)

**2.2.4** If customers do not require the Door-to-Door Delivery Service, please select "Self-drop off" or "Self-pickup" (See red box)

**2.2.5** Please select "Remote Area" or "Non-industrial/commercial address" for the shipments collected from or delivered to the remote area or non-industrial/commercial address. Please note that additional fee is required (See blue box)

2.2.6 Click "Submit" to place order (See green box)

#### Remark:

Customers can click "Address Book" (See yellow box) to add the shipper's and/or receiver's information. Information can be saved so that customers do not need to re-enter all information for upcoming shipment order placements

| ↑<br>Order | Home > Order > Online Ordering                                                                                                    |
|------------|----------------------------------------------------------------------------------------------------|
|            |                                                                                                    |
|            | Order Completed MEM000058813197!                                                                                                    |
|            | Please print the waybill and provide to our courier, your shipment may be opened for the inspection.                                                                                                    |
|            | Reminder:<br>Click on the immediate <mark>Set up electronic waybill and printing.</mark> Please make sure your computer connected the printing devices.<br>You can view the "historical records"> <u>"My order 1</u> The query you want to print the waybill. |

**2.2.7** Click "Set up electronic waybill and printing" to print out the waybill after the order placement (See green box) and then submit to our couriers during shipment pickup which is more time-saving comparing with the traditional handwritten waybill

#### 2.3 Pickup Authorization Service

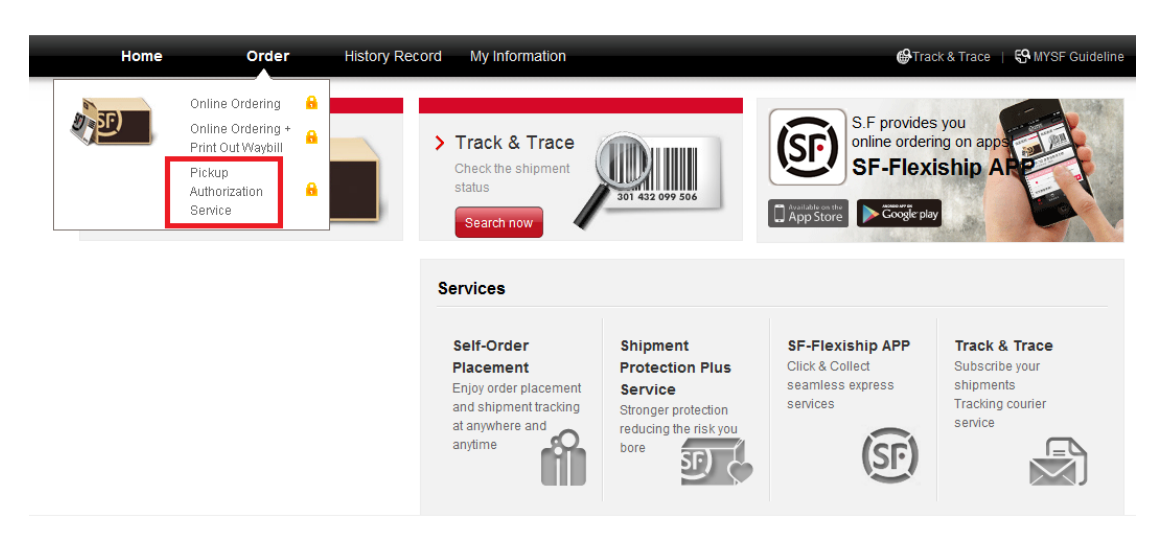

#### 2.3.1 Select "Order" and click "Pickup Authorization Service"

| ↑ order                                                                                                    | home > order > Pickup Authorization Servic            |
|----------------------------------------------------------------------------------------------------|-------------------------------------------------------|
| Pickup Authorization Service                                                                                                    |                                                       |
| Authorization Party                                                                                                    |                                                       |
| Name :          • Company Name :         Mobile No. :          • Phone No. :         • -         Hong Kong +852          • Address :         City         ①         District         ①         Acd Batch Order         Batch Install         Batch Delete | Opload Batch Attachment     Batch Delete Attachment   |
| 1 Shipper's Information Name: Address Book                                                                                                    | Receiver's Information Name: Address Book             |
| Mobile No.: Add Phone No.<br>Hong Kong +852 × Address:                                                                                                    | Mobile No.: Add Phone No.<br>Hong Kong +852  Address: |
| Shipment Content. * Weight KG * Shipment Type Document • HKD • Payment Method : Remark(s) :                                                                                                    | : SPPS: Cargo Value:                                  |

**2.3.2** Enter the authorization party, shipper's and receiver's information, shipment content and other information (marked with\*)

Submit

## 2.3.3 Click "Submit" to place order

#### Remark:

Customers can click "Address Book" (See yellow box) to add the authorization party, shipper's and/or receiver's information. Information can be saved so that customers do not need to re-enter all information for upcoming shipment order placements

| Order                                                                                                    |                                       |                       |                                  | Home >                     | • Order → Online Ordering    |
|----------------------------------------------------------------------------------------------------|---------------------------------------|-----------------------|----------------------------------|----------------------------|------------------------------|
| $\checkmark$                                                                                                    | Order Comple<br>Please print the wayb | eted MEM0000          | 58813197!<br>er. your shipment m | ay be opened for the inspe | ction.                       |
| Home Ord                                                                                                    | er History Record                     | My Information Billir | ng Manage                        | <b>€</b> Trac<br>Home ≥ Sh | k & Trace   😚 MYSF Guidell   |
| Sector Sector Se | Order Hi                              | story                 |                                  | Ne                         | twork Services Order History |
|                                                                                                    | Order Status Sele                     | ct • er Da            | te                               | То                         | query                        |
|                                                                                                    | Order No.                             | Order Date            | Source(s) Ord                    | er Status Pickup Time      | Operation                    |
|                                                                                                    | MEM00005846                           | 4416 2016/08/18 14:50 | Online Order Ca                  | ncelled                    | Delete                       |
|                                                                                                    | MEM00005846                           | 4278 2016/08/18 14:48 | Online Order Ca                  | ncelled                    | Delete                       |
|                                                                                                    | MEM00005786                           | 6380 2016/07/29 17:04 | Online Order Ca                  | ncelled                    | Delete                       |
|                                                                                                    | MEM00005786                           | 5579 2016/07/29 16:51 | Online Order Ca                  | ncelled                    | Delete                       |

2.3.4 Select "History Record" and click "Order History" to check the shipment status

# 3. Check the Shipment Status

| Home                                                                                                    | Order    | Hi           | story Record | My Information  |                   |              | 🖨 Track & Ti   | race   🥵 MYSF Guideline   |
|----------------------------------------------------------------------------------------------------|----------|--------------|--------------|-----------------|-------------------|--------------|----------------|---------------------------|
| ↑<br>Shipme                                                                                                    | <u>R</u> | <u>Order</u> | History 🔒    |                 |                   |              | Home > Shipmer | nt Record ≻ Order History |
| Service of the service of the servic | огу      |              | Order Hi     | story           |                   |              |                |                           |
| Address Bi                                                                                                    | ook      | Ore          | ler Status   | lect            | Order Date        |              | То             | Enquiry                   |
|                                                                                                    |          |              | Order No.    | . Order Da      | te Source(s)      | Order Status | Pickup Time    | Operation                 |
|                                                                                                    |          |              | MEM00005839  | 3472 2016/08/16 | 14:31 Online Orde | er Cancelled |                | Delete                    |

Select "History Record" and click "Order History" to check the shipment status (See green box)

#### 4. Account Management

Click "My Information" and you can select "My Profile", "Address Book", "Reset Password & Username" or "My Subscription"

## 4.1 Edit the Profile

| Home                      | Order | History Record    | My Information                                |                           | 🥵 Track & Trace 🔰 😜 MYSF Guideline                                                              |
|---------------------------|-------|-------------------|-----------------------------------------------|---------------------------|-------------------------------------------------------------------------------------------------|
| ↑<br>My Informat          | tion  | Ad<br>Ad          | (Profile &                                    |                           | Home > My Information > Account Information                                                     |
| Account Information       |       | Pa<br>My          | Subscription                                  |                           |                                                                                                 |
| Address Book              | k     | → Verify Message  | e. Modify account inform                      | mation only available for | "MYSF" platform                                                                                 |
| Reset Passwer<br>Username | ord & |                   | iobile No.:<br>)8765432<br>/lodify mobile no. | Ø                         | Email Address:<br>abc@ssf-express.com<br>Modify the email address<br>Cancel email account login |
|                           |       | → General Informa | ation                                         |                           |                                                                                                 |
|                           |       | Name              |                                               | Comp                      | any                                                                                             |

Select "My Profile" (See green box) to change the mobile number and email address

#### 4.2 Address Book

| Home                       | Order  | History Record My Info             | rmation                    |                          | 🚱 Track & Trace 🔰 🚱 MYSF Guideline                  |
|----------------------------|--------|------------------------------------|----------------------------|--------------------------|-----------------------------------------------------|
| ↑<br>My Informat           | ion    | My Profile<br>Address Boo<br>Reset |                            |                          | Home > My Information > Address Book                |
| Account Inform             | mation | Password&<br>My Subscrip           | Username<br>ition <u>6</u> |                          |                                                     |
| Address Book               | ¢      |                                    |                            |                          | Sorting method:                                     |
| Keset Passweit<br>Username | ord &  | Select all Delete the s            | election 🚣 add 🖨 [         | Download Template        | Upload Document     Quick search by name or contact |
|                            |        | sdwsd                              | ★ ピ 🗵                      | WONG                     | ★ 🕑 🖂                                               |
|                            |        | 91234122                           |                            | 98765432                 |                                                     |
|                            |        | Hong Kong Hongkong Islai           | nd Aberdeen etrfyuhj       | SF EXPRESS<br>香港 新界 沙田 沙 | 田大道12号101                                           |

Select "Address Book" (See green box) to add, edit or save the shipper's and/or receiver's information. Customers do not need to re-enter all information for upcoming shipment order placements

## 4.3 Reset Password & Username

| Home Order                   | History Record My Information                               | 🚯 Track & Trace 🔰 🥵 MYSF Guideline                |
|------------------------------|-------------------------------------------------------------|---------------------------------------------------|
| ↑<br>My Information          | My Profile A<br>Address Book A<br>Resel<br>Password&Usemane | Home > My Information > Reset Password & Username |
| Account Information          | My Subscription 🔒                                           | Modify Username                                   |
| Address Book                 |                                                             |                                                   |
| Reset Password &<br>Username | * Current Password:                                         | Please input old username                         |
|                              | * New Password:                                             |                                                   |
|                              | * Re-enter Password :                                       | Please enter new password again                   |
|                              | Save                                                        |                                                   |

Select "Reset Password & Username" (See green box) to reset the password or change the username

#### 4.4 Email Notification

| Home Ord                  | der History Record My Information                            | 🚱 Track & Trace 🕴 📢 MYSF Guideline      |
|---------------------------|--------------------------------------------------------------|-----------------------------------------|
| ↑<br>My Information       | My Profile A<br>Address Book A<br>Reset<br>Password&Username | Home > My Information > My Subscription |
| Account Information       | My Subscription                                              |                                         |
| Address Book              | $\rightarrow$ Subscription Channel(s)                        |                                         |
| Reset Password & Username | E-mail                                                       |                                         |
|                           | $\rightarrow$ Subscription Topic(s)                          |                                         |
|                           | Pickup Notification     On The Way Notification     Edit     | Delivering Notification                 |

Select "My Subscription" (See green box) and click "Edit" (See red box). Customers can enter email address and then click "Save" to get the notification regarding shipment status